# Easy Line Remote<sup>™</sup> 1.0

使用手册

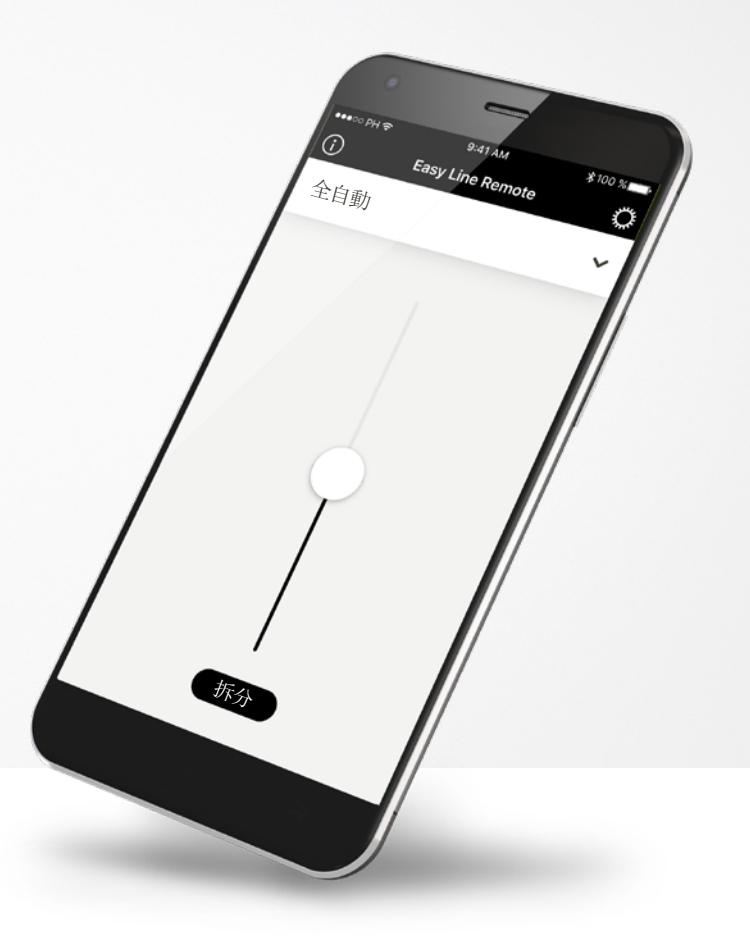

Easy Line... Accessories

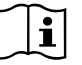

### 前言

請詳細閱讀此使用者說明,以充分利用該 App 所提供的所有功能。

### 預期用途

Easy Line Remote App 適用於 Android<sup>™</sup> 和 Apple<sup>®</sup> iOS 裝置<sup>1</sup>, 可對 Sonova 助聽 器進行某些方面的調節。

### ▲ 相容性資訊:

**(i)** 

Easy Line Remote App 與 Sonova 生產的部分具備 Bluetooth<sup>®</sup> 連接功能的助聽器相容。 Easy Line Remote 可在具有藍牙低耗能 (BT-LE) 功能的手機 上使用, 並且相容運行 iOS 10.2 或更高版本的 iPhone<sup>®</sup> 55 及 更新款產品。

Easy Line Remote 可在支援藍牙 4.2 和 Android OS 6.0 及更 新版本的 Google 行動服務 (GMS) 認證 Android 裝置上使用。

某些手機有觸摸音或鍵盤音,這些聲音可能造成助聽 器串流干擾。 請移至手機設定,選取聲音,並確保停用所有觸摸音和 鍵盤音。

<sup>1</sup>相容手機: Easy Line Remote App 只能在具有 Bluetooth<sup>®</sup>低耗能技術功能的手機上使用。 Bluetooth<sup>®</sup>文字標記和標誌是歸 Bluetooth SIG, Inc. 所有的註冊商標。 Apple<sup>®</sup>和 iPhone<sup>®</sup>是 Apple Inc. 在美國和其他國家/地區的註冊商標。 Android<sup>™</sup>是 Google Inc. 的商標。 iOS<sup>™</sup>是 Cisco, Inc.的商標。

### 目錄

| 快速指南                 | 3  |
|----------------------|----|
| 第一次使用 App            | 4  |
| 與相容助聽器配對             | 5  |
| 連接您的助聽器              | 6  |
| 配對疑難排解               | 7  |
| Easy Line Remote 主檢視 | 8  |
| 設定                   | 10 |
| 重要安全資訊和符號解釋          | 13 |

### 快速指南

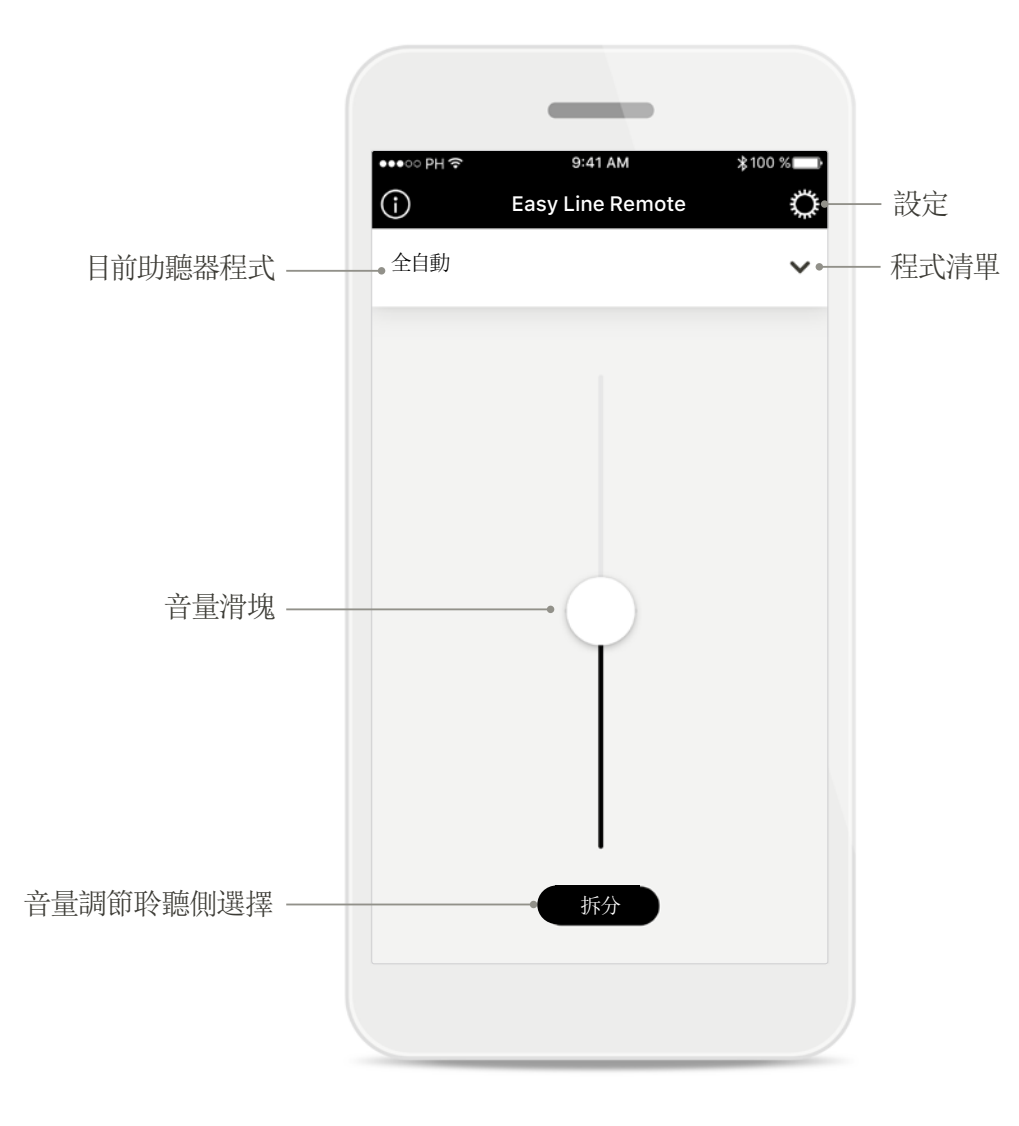

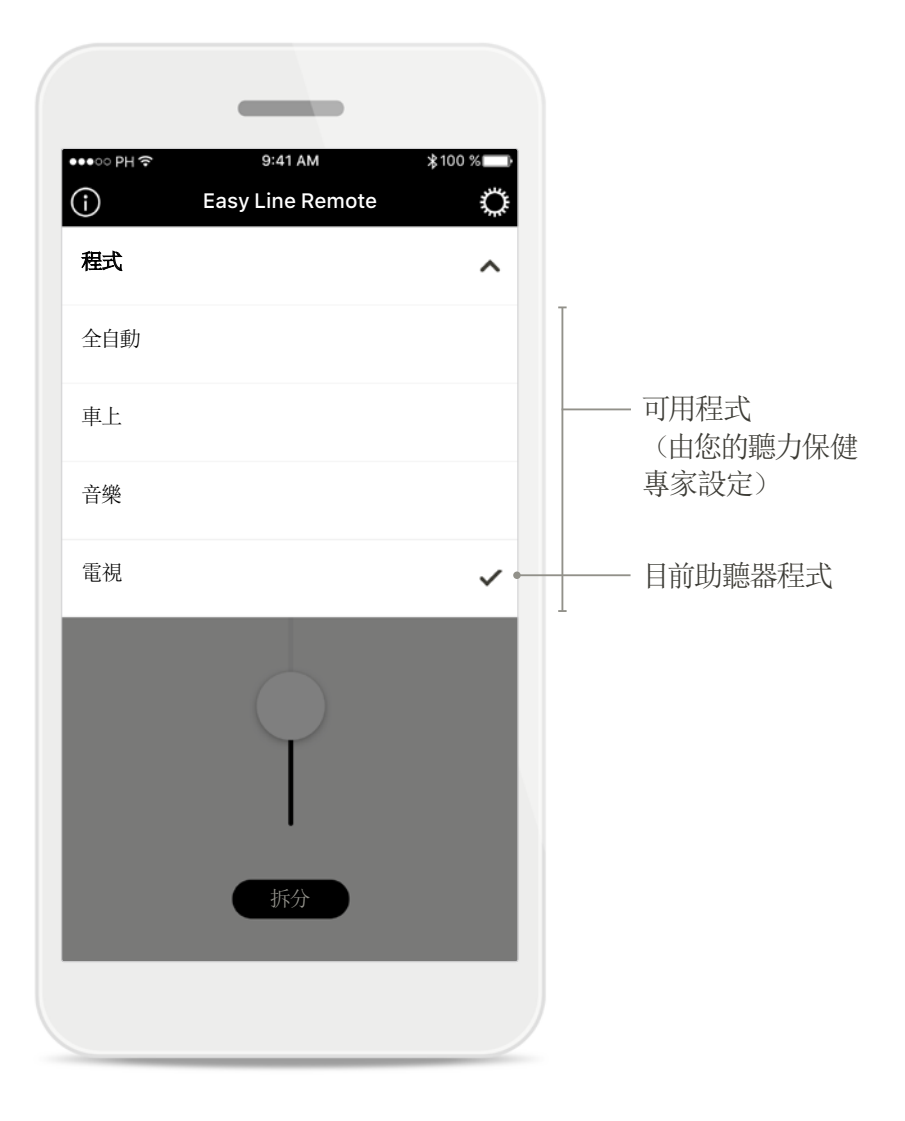

主畫面

程式清單

第一次使用 App

#### 安裝 App 後, 需要採取幾個步驟。這些步驟僅需實施一次。

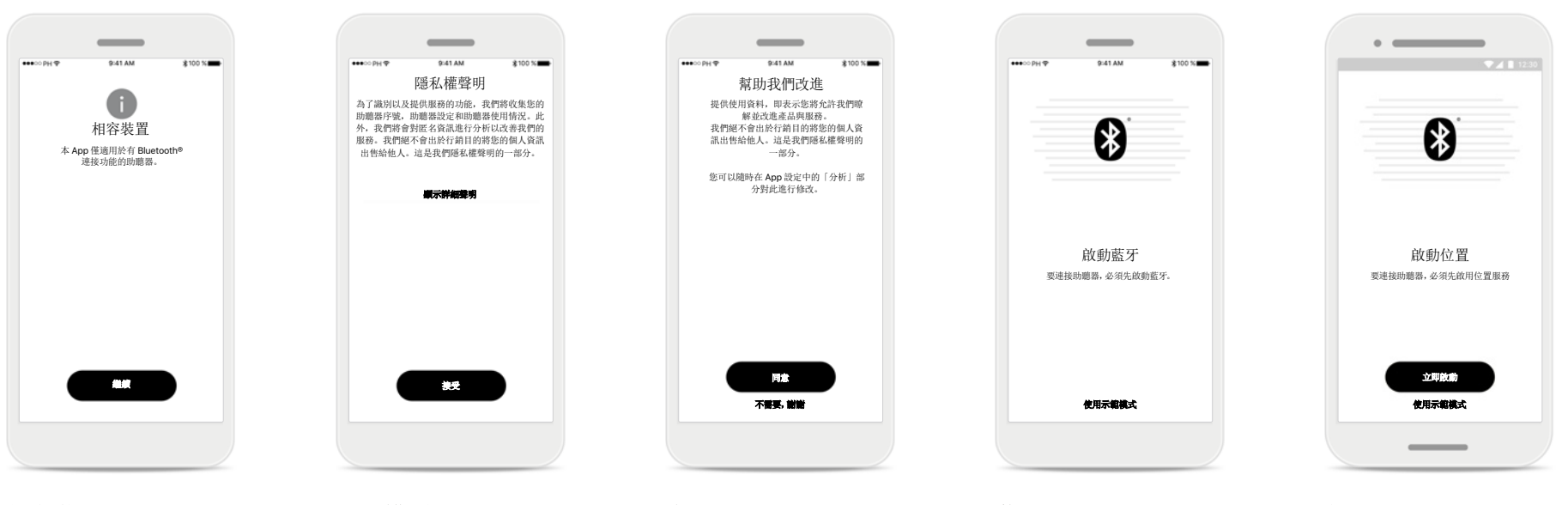

#### 相容裝置 本 App 僅適用於擁有藍 牙連接功能的相容助聽器。

**隱私權原則** 在繼續使用本 App 之前您 必須 [**接受**] 隱私權原則。

#### 產品改進

您可以選擇是否共用使用 資料,分享您的使用資料可 以幫助我們瞭解並改進今 後的產品。

### 藍牙

必須啟動藍牙以與助聽器通 訊,才能使用本 App。

#### 位置

在 Android 裝置上, 您在 與藍牙裝置配對時必須啟 動位置服務。

### 與可相容助聽器配對

要將具備藍牙功能的助聽器與 Easy Line Remote App 連接,請按照以下說明進行操作。

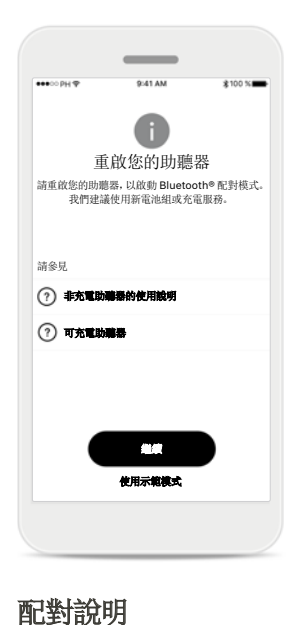

點按 [繼續] 開始搜尋過程。

點選非充電或可充電助聽器

的說明,瀏覽您的裝置使用

說明。

## 

#### 正在搜尋

App 正在搜尋相容的助聽器, 偵測到後將會顯示結果。

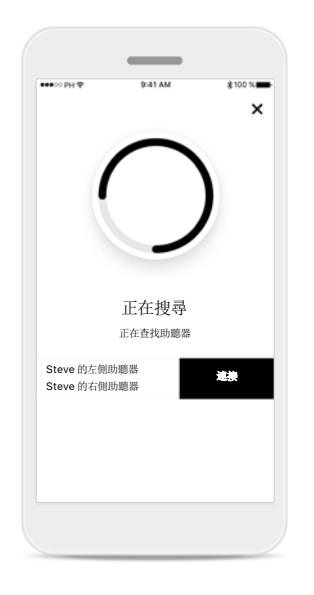

**選擇** 當您的助聽器顯示在清 單中時,點按 [**連接**]。

### 

### 數個

如果偵測到多個助聽器, 他們會相對應地顯示。

### 連接您的助聽器

要將具備藍牙功能的助聽器與 Easy Line Remote App 連接,請按照以下說明進行操作。

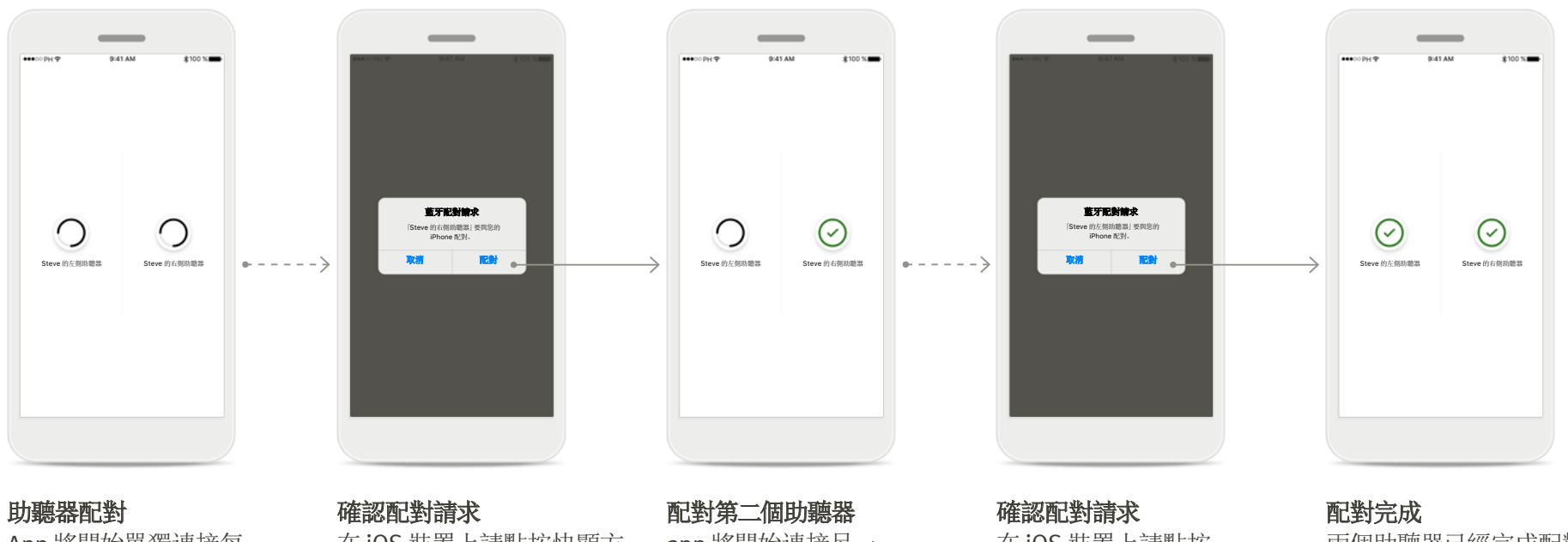

App 將開始單獨連接每 個助聽器。

在 iOS 裝置上請點按快顯方 塊的 [**配對**] 確認。

app 將開始連接另一 個助聽器。

在 iOS 裝置上請點按 快顯方塊的 [配對] 確認。 兩個助聽器已經完成配對。

### 配對疑難排解

### 設定過程中可能出現的錯誤。

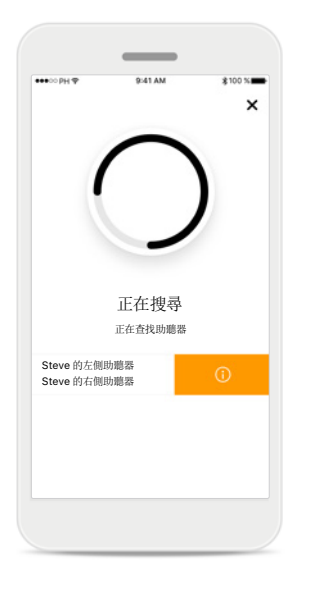

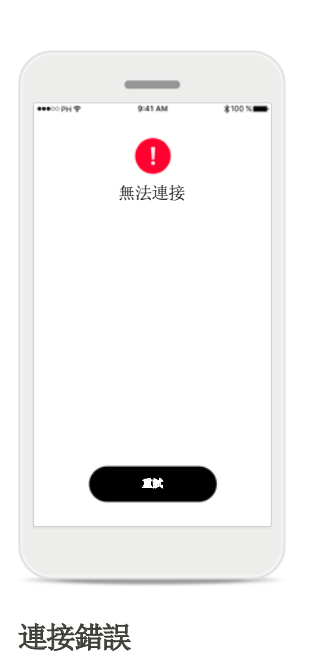

裝置不相容

App 無法與裝置連接,因為 他們不相容。

### 助聽器連接錯誤

無法建立與助聽器的連接。 如果連接助聽器失敗, 點按[**重試**]重啟這一過程。 您可以:

 $\odot$ 

Steve 的左侧助聽器

**連接雙側助聽器失敗** 點按[**重試**]重新開始配對 過程。請確定按照說明進行。

 $\otimes$ 

Steve 的左侧动聪器

\_

 $\otimes$ 

Steve 的右侧助聽器

1. 點按 [**重試**] 重新開始配 對過程。

\_

 $\otimes$ 

Steve 的右侧助鵰器

僅連接左側

2. 繼續,僅連接其中一個助 聽器。

7

### **Easy Line Remote** 主檢視

### 可用於所有助聽器的功能。

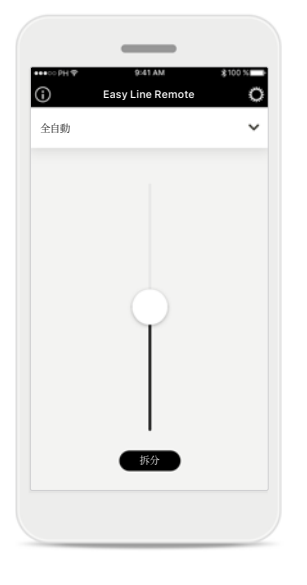

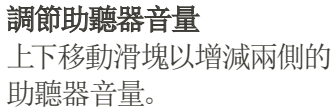

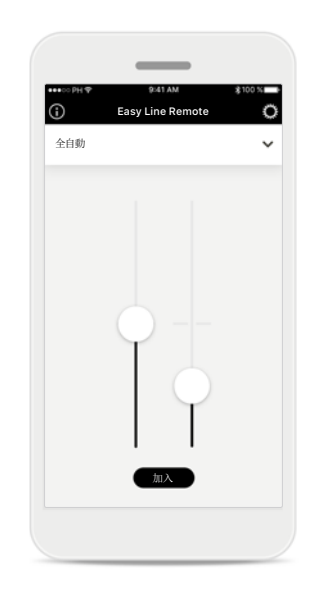

**拆分音量** 按下 [**拆分**] 按鈕可將助聽 器音量滑塊拆分,分別調節 每一側的音量。

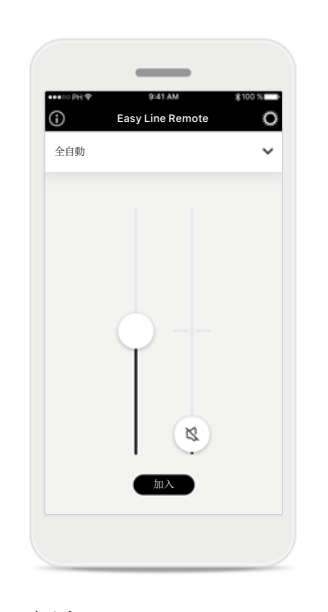

**靜音** 您可將音量滑塊向下移動到 末端,將助聽器靜音。

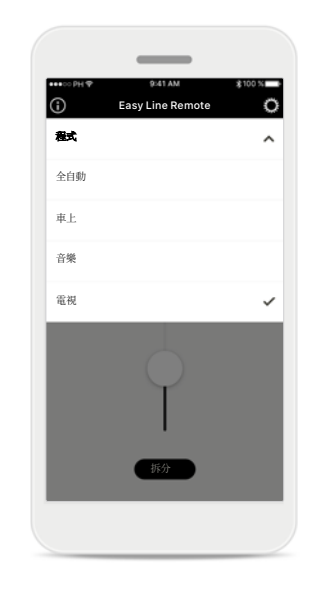

存取程式

點按音量滑塊上方的功能表 存取程式清單。可用程式取 決於您的聽力保健專家對您 助聽器之設定。

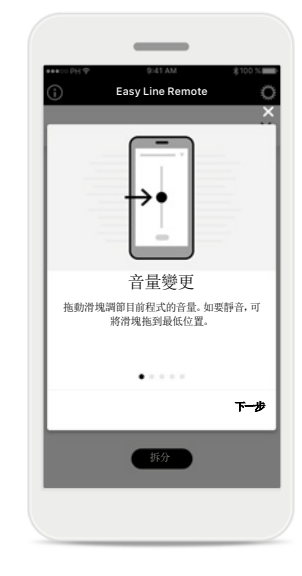

### 存取提示

點按主螢幕左上方的[i] 圖示,會顯示一些App基 本使用提示。

### **Easy Line Remote** 主檢視

功能取決於您的助聽器如何設定,以及您擁有的配件。

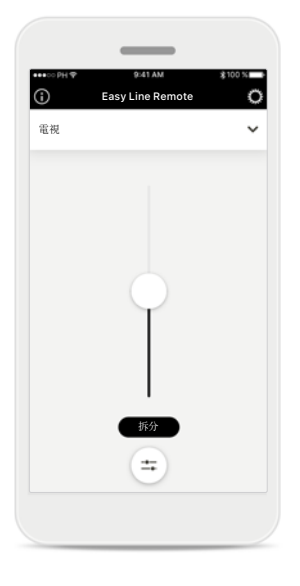

### 存取程式選項

一些程式可能提供更多的調整可能。如果可以的話,在音量滑塊底部會顯示一個特殊圖示。

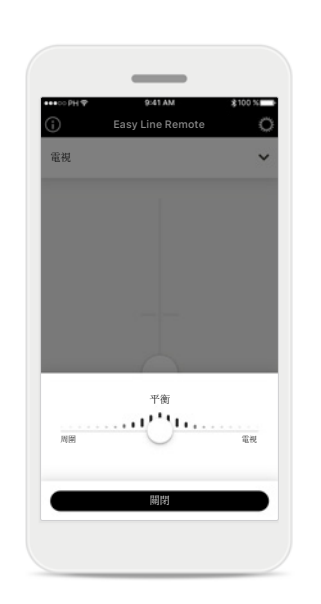

### 環境平衡

如果您使用外部媒體串流 裝置(例如電視連接器、音 樂),您可以選擇更多地關 注媒體聲音,而較少關注周 圍的聲音。

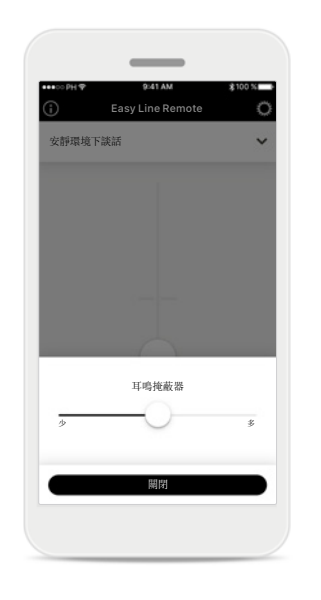

#### 耳鳴遮蔽器\*

如果您有耳鳴,並且您聽力 保健專家教過您如何使用耳 鳴遮蔽器,您可以在此調節 遮蔽雜訊的音量。

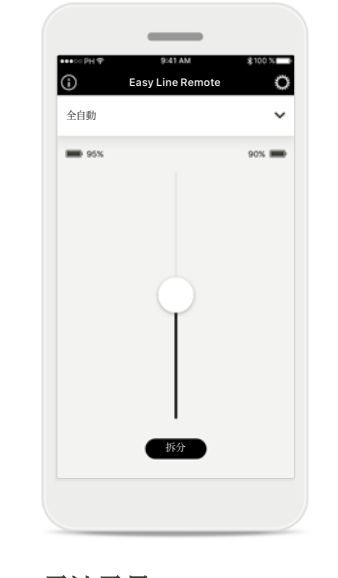

### 電池電量

對於帶可充電電池的助聽器 型號,您可以從連接的助聽 器上直接查看當前的充電 狀態。

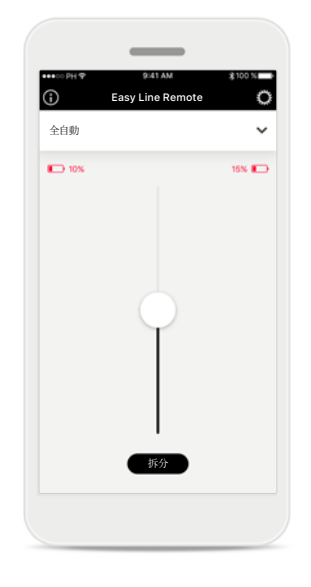

#### 電池電量

對於帶可充電電池的助聽 器型號,如果電池充電量 低於 20%,圖示和值變為 紅色,考慮儘快為您的助 聽器充電。

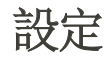

### 可以在設定中瀏覽 App 的一般資訊。

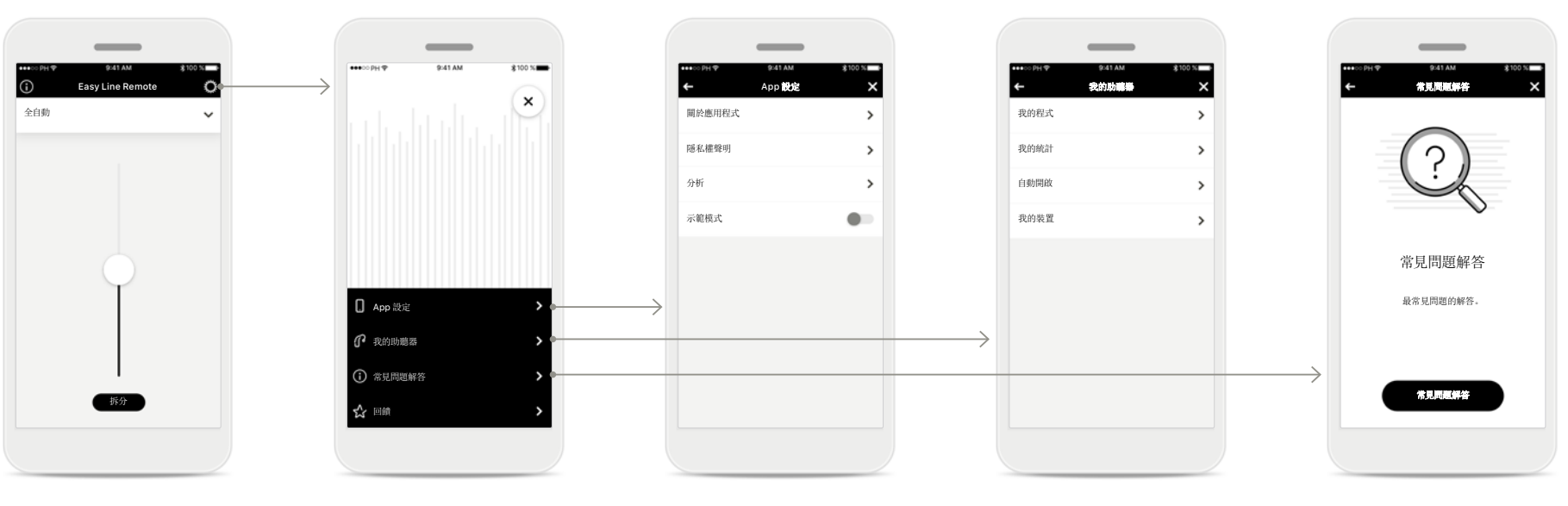

**存取設定** 點按主螢幕頂端的 [**齒輪圖示**]存取設定。 **設定** 所有可用設定均列在設定螢 幕中。 App 設定 可以在這裡存取所有 App 相 關資訊。

### 我的助聽器

可以在這裡存取所有助聽器 相關資訊和設定。僅有可充 電助聽器才提供自動開啟 選項。

### 常見問題解答

線上提供更多資訊和協助。

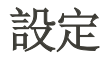

### 更換程式名稱

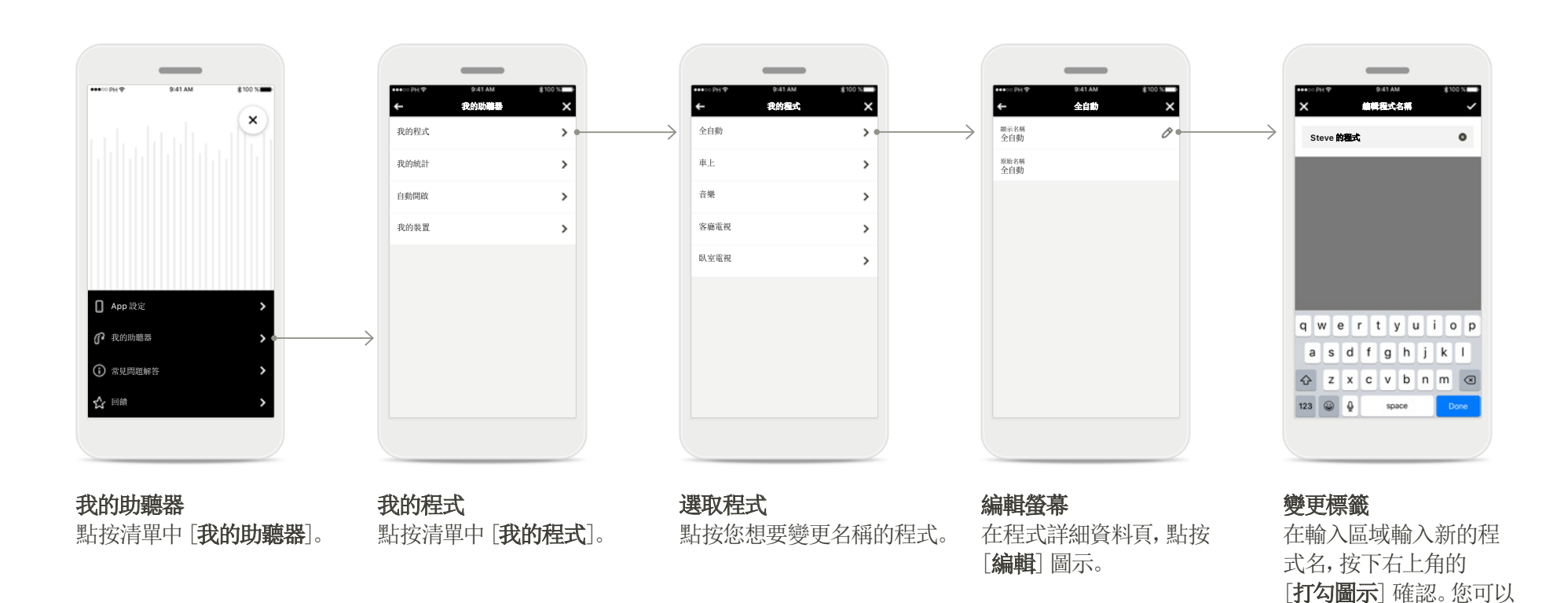

11

隨時點按左上角的 [X]

圖示放棄變更。

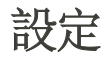

#### 重設配對

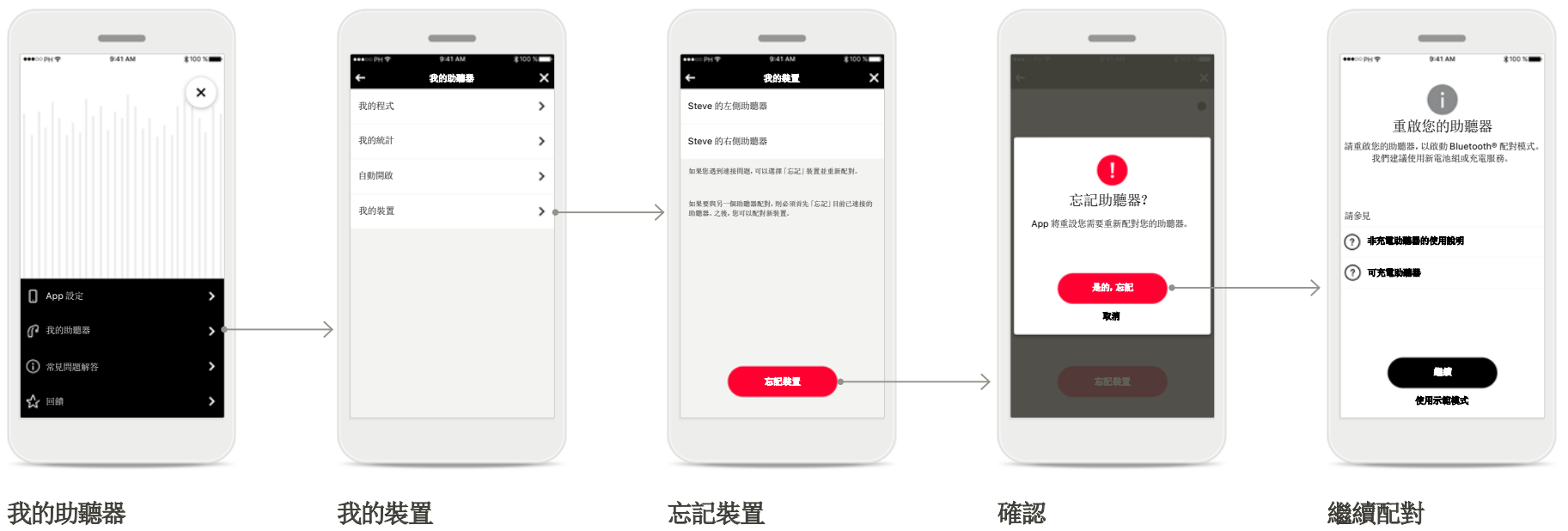

點按清單中 [**我的助聽器**]。

我的裝置 點按清單中 [我的裝置]。 **忘記装置** 要刪除助聽器與智慧型手機 的連接,請點按[**忘記裝置**]。 **確認** 請點按快顯方塊中的 [**是的,忘記**]確認。 **繼續 11** 致照第5頁的說明繼續。

### 重要安全資訊

(i) 您負責個人智慧型手機的使用。請細心操作智慧型手機和 App。

- 如果需要紙本使用說明,請聯絡製造商。紙本使用說明會在7天之內為 您寄出。
- (1) 如果助聽器因異常的場干擾而對裝置沒有反應,請遠離干擾場。

### 符號說明

- [] 此符號表示,使用者必須閱讀本使用指南內的相關資訊並將其考慮在內。
- ▲ 此符號表示使用者務必要注意該使用指南中的相關警告通知。
- () 搬運和產品安全性方面的重要資訊。

CE 符號後面的數字符合遵循上述提及的認證機構法規。

### **A**

Sonova AG • Laubisrütistrasse 28 CH-8712 Stäfa • Switzerland

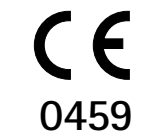